# RV320およびRV325 VPNルータの日時の設定

#### 目的

この記事では、RV32x VPNルータシリーズで手動および自動の時刻と日付の設定を行う方 法について説明します。

#### 概要

日付と時刻の設定は、デバイス間のデータ転送を同期するのに便利です。RV32x VPNルー タシリーズでは、日付と時刻を手動で設定するか、ネットワークタイムプロトコル(NTP)サ ーバを使用して日付と時刻を自動的に更新できます。

# 該当するデバイス

- ・ RV320デュアルWAN VPNルータ
- ・ RV325ギガビットデュアルWAN VPNルータ

### [Software Version]

• v1.1.0.09

## 日時の設定

ステップ1:Web構成ユーティリティにログインし、[Setup] > [Time]を選択します。

| Setup 1            |
|--------------------|
| Network            |
| Password<br>Time 2 |
|                    |
| Forwarding         |

「時*間」ページが*開きます。

| Current Time:        | 04/20/2013 03:20:52 |          |
|----------------------|---------------------|----------|
| Modification time:   | 04/20/2013 02:20:52 |          |
| Time Zone:           | Alaska (GMT-9:00)   | ¥        |
| Daylight Saving:     |                     |          |
| From:                | 06 month 25 day     |          |
| To:                  | 12 month 25 day     |          |
| Set Date and Time:   | 🔿 Auto 🖲 Manual     |          |
| NTD Conjor           | time.nist.gov       |          |
| INTE Server.         |                     |          |
| Enter Date and Time: | 3 hours 20 mi       | n 51 sec |

このページには、次の情報が表示されます。

• Current Time: これは最近の日時を表します。

• Modification Time: 最後に変更が行われた日時を表します。

注:手動および自動の時間設定では、夏時間とタイムゾーンを設定する必要があります。 NTPサーバは夏時間とタイムゾーンを認識していないため、ルータのタイムゾーンの場所で 夏時間が行われる場合は、デバイスで夏時間を設定する必要があります。

ステップ2:[Time Zone]ドロップダウンリストから、ルータの場所に基づいてタイム*ゾーン* を選択します。

| Time                              |                                         |               |
|-----------------------------------|-----------------------------------------|---------------|
| Current Time:                     | 2016-01-12, 23:21:59                    |               |
| Modification time:                | 2016-01-12, 23:21:59                    |               |
| Time Zone:                        | Pacific Time (US & Canada) (GMT-8:00)   | $\overline{}$ |
| Adjust for Daylight Savings Time: | Eniwetok (GMT-12:00)                    | ^             |
| Davlight Saving Mode:             | Midway Island (GMT-11:00)               |               |
|                                   | Hawaii (GMT-10:00)                      |               |
| From:                             | Alaska (GMT-9:00)                       | ŕ             |
| То:                               | Pacific Time (US & Canada) (GMT-8:00)   | r.            |
| From:                             | Mountain Time (US & Canada) (GMT-7:00)  | 1             |
| То:                               | Central Time (US & Canada) (GMT-6:00)   | h             |
|                                   | Mexico City (GMT-6:00)                  |               |
| Daylight Saving Offset:           | Bogota (GMT-5:00)                       |               |
| Set Date and Time:                | Lima (GMT-5:00)                         |               |
| NTP Server:                       | Eastern Time (US & Canada) (GMT-5:00)   |               |
| Enter Date and Time:              | Atlantic Time (Canada) (GMT-4:00)       |               |
|                                   | Caracas (GMT-4:00)                      |               |
|                                   | La Paz (GMT-4:00)                       |               |
|                                   | Buenos Aires (GMT-3:00)                 |               |
| Save Cancel                       | Mid-Atlantic (GMT-2:00)                 |               |
|                                   | Azores (GMT-1:00)                       |               |
|                                   | Greenwich Mean Time: London (GMT+00:00) |               |
|                                   | Amsterdam (GMT+01:00)                   |               |
|                                   | Berlin (GMT+01:00)                      | ~             |

ステップ3:(オプション)選択したタイムゾーンに夏時間がある場合は、[夏時間]チェック

ボ**ックスを**オンにします。このチェックボックスをオンにした場合は、ステップ4に進み、 それ以外の場合はステップ<u>10に進みます</u>。

| Time                              |                                           |
|-----------------------------------|-------------------------------------------|
| Current Time:                     | 2016-01-12, 23:21:59                      |
| Modification time:                | 2016-01-12, 23:21:59                      |
| Time Zone:                        | Pacific Time (US & Canada) (GMT-8:00) <-> |
| Adjust for Daylight Savings Time: |                                           |
| Daylight Saving Mode:             | By date      Recurring                    |

ステップ4:夏時間モード*を選択します*。次のオプションがあります。

- *日付:こ*れを選択した場合は、ステップ5に進みます。
- ・*Recurring*:これを選択した場合は、ステップ7に<u>進みます</u>。

| Time                              |                                                                                                    |
|-----------------------------------|----------------------------------------------------------------------------------------------------|
| Current Time:                     | 2016-01-12, 23:21:59                                                                                        |
| Modification time:                | 2016-01-12, 23:21:59                                                                                        |
| Time Zone:                        | Pacific Time (US & Canada) (GMT-8:00)                                                                       |
| Adjust for Daylight Savings Time: |                                                                                                    |
| Daylight Saving Mode:             | By date      Recurring                                                                                      |
| From:                             | Month: $06 \lor$ Day: $25 \lor$ Time: $12 \lor$ $00 \lor$                                                   |
| To:                               | Month: 12 v Day: 25 v Time: 12 v 00 v                                                                       |
| From:                             | Month: 06 $\checkmark$ Week: 2nd $\checkmark$ Day: Tue $\checkmark$ Time: 12 $\checkmark$ : 00 $\checkmark$ |
| То:                               | Month: 12 $\checkmark$ Week: 3rd $\checkmark$ Day: Wed $\checkmark$ Time: 12 $\checkmark$ : 00 $\checkmark$ |
| Daylight Saving Offset:           | +60 v Minutes                                                                                               |

ステップ5:[From]フィールドに、夏時間を開始する月、日、時刻を入力します。

| 1 | Time                              |                                                                                                    |
|---|-----------------------------------|----------------------------------------------------------------------------------------------------|
|   | Current Time:                     | 2016-01-12, 23:21:59                                                                                        |
|   | Modification time:                | 2016-01-12, 23:21:59                                                                                        |
|   | Time Zone:                        | Pacific Time (US & Canada) (GMT-8:00)                                                                       |
|   | Adjust for Daylight Savings Time: |                                                                                                    |
|   | Daylight Saving Mode:             | ● By date ○ Recurring                                                                                       |
|   | From:                             | Month: 06 v Day: 25 v Time: 12 v 00 v                                                                       |
|   | To:                               | Month: 12 v Day: 25 v Time: 12 v 00 v                                                                       |
|   | From:                             | Month: 06 $\checkmark$ Week: 2nd $\checkmark$ Day: Tue $\checkmark$ Time: 12 $\checkmark$ : 00 $\checkmark$ |
|   | To:                               | Month: 12 $\checkmark$ Week: 3rd $\checkmark$ Day: Wed $\checkmark$ Time: 12 $\checkmark$ : 00 $\checkmark$ |

ステップ6:[*To*]フィールドに、夏時間が終了する月、日、時刻を入力します。

| Time                              |                                                                                                    |
|-----------------------------------|----------------------------------------------------------------------------------------------------|
| Current Time:                     | 2016-01-12, 23:21:59                                                                                        |
| Modification time:                | 2016-01-12, 23:21:59                                                                                        |
| Time Zone:                        | Pacific Time (US & Canada) (GMT-8:00)                                                                       |
| Adjust for Daylight Savings Time: |                                                                                                    |
| Daylight Saving Mode:             | By date      Recurring                                                                                      |
| From:                             | Month: 06 v Day: 25 v Time: 12 v 00 v                                                                       |
| To:                               | Month: 12 v Day: 25 v Time: 12 v 00 v                                                                       |
| From:                             | Month: 06 $\checkmark$ Week: 2nd $\checkmark$ Day: Tue $\checkmark$ Time: 12 $\checkmark$ : 00 $\checkmark$ |
| To:                               | Month: 12 $\checkmark$ Week: 3rd $\checkmark$ Day: Wed $\checkmark$ Time: 12 $\checkmark$ : 00 $\checkmark$ |

ステップ7:[開始]フィールドで、夏時間を開始する*月、週、日、時刻*を入力します。

| Time                              |                                                                                                    |
|-----------------------------------|----------------------------------------------------------------------------------------------------|
| Current Time:                     | 2016-01-12, 23:21:59                                                                                        |
| Modification time:                | 2016-01-12, 23:21:59                                                                                        |
| Time Zone:                        | Pacific Time (US & Canada) (GMT-8:00)                                                                       |
| Adjust for Daylight Savings Time: |                                                                                                    |
| Daylight Saving Mode:             | O By date                                                                                                   |
| From:                             | Month: 06 $\checkmark$ Day: 25 $\checkmark$ Time: 12 $\checkmark$ 00 $\checkmark$                           |
| To:                               | Month: 12 $\checkmark$ Day: 25 $\checkmark$ Time: 12 $\checkmark$ 00 $\checkmark$                           |
| From:                             | Month: 06 v Week: 2nd v Day: Tue v Time: 12 v : 00 v                                                        |
| To:                               | Month: 12 $\checkmark$ Week: 3rd $\checkmark$ Day: Wed $\checkmark$ Time: 12 $\checkmark$ : 00 $\checkmark$ |
| Daylight Saving Offset:           | +60 v Minutes                                                                                               |

ステップ8:[To]フィールドで、夏時間が終了す*る[*Month*]、[Week*]、[*Day*]、[*Time*]を入力し ます。

| • | Time                              |                                                                               |
|---|-----------------------------------|-------------------------------------------------------------------------------|
|   | Current Time:                     | 2016-01-12, 23:21:59                                                          |
|   | Modification time:                | 2016-01-12, 23:21:59                                                          |
|   | Time Zone:                        | Pacific Time (US & Canada) (GMT-8:00)                                         |
|   | Adjust for Daylight Savings Time: |                                                                               |
|   | Daylight Saving Mode:             | O By date ● Recurring                                                         |
|   | From:                             | Month: 06 v Day: 25 v Time: 12 v 00 v                                         |
|   | To:                               | Month: 12 $\vee$ Day: 25 $\vee$ Time: 12 $\vee$ 00 $\vee$                     |
|   | From:                             | Month: $06 \lor$ Week: 2nd $\lor$ Day: Tue $\lor$ Time: 12 $\lor$ : 00 $\lor$ |
|   | To:                               | Month: 12 V Week: 3rd V Day: Wed V Time: 12 V: 00 V                           |
|   | Daylight Saving Offset:           | +60 v Minutes                                                                 |

ステップ 9: ら、適切な

| Time                              |                                                                      |
|-----------------------------------|----------------------------------------------------------------------|
| Current Time:                     | 2016-01-12, 23:21:59                                                 |
| Modification time:                | 2016-01-12, 23:21:59                                                 |
| Time Zone:                        | Pacific Time (US & Canada) (GMT-8:00)                                |
| Adjust for Daylight Savings Time: |                                                                      |
| Daylight Saving Mode:             | ◯ By date ● Recurring                                                |
| From:                             | Month: $06 \lor$ Day: $25 \lor$ Time: $12 \lor$ 00                   |
| То:                               | Month: 12 $\checkmark$ Day: 25 $\checkmark$ Time: 12 $\checkmark$ 00 |
| From:                             | Month: 06 Veek: 2nd Day: Tue                                         |
| То:                               | Month: 12 Veek: 3rd Veek: Week Week Month: 12 Veek                   |
| Daylight Saving Offset:           | +60 V Minutes                                                        |
| Set Date and Time:                | +60 Manual                                                           |
| NTP Server:                       | +45 pv                                                               |
| Enter Date and Time:              | +30<br>20 iours 21 min 59 sec                                        |
|                                   | -30<br>-45 nonth 12 day 2016 year                                    |
|                                   | -60                                                                  |
| Save Cancel                       |                                                                      |

ステップ10:目的のオプションボタンをクリックして、日時を設定する方法を選択します。

- •[自動(Auto)]:NTPサーバの日付と時刻に従って日付と時刻を自動的に設定します。
- [Manual]:デバイスの日付と時刻を手動で設定するために使用します。

| Time                              |                                                                                                    |
|-----------------------------------|----------------------------------------------------------------------------------------------------|
| Current Time:                     | 2016-01-12, 23:21:59                                                                                        |
| Modification time:                | 2016-01-12, 23:21:59                                                                                        |
| Time Zone:                        | Pacific Time (US & Canada) (GMT-8:00)                                                                       |
| Adjust for Daylight Savings Time: |                                                                                                    |
| Daylight Saving Mode:             | O By date <ul> <li>Recurring</li> </ul>                                                                     |
| From:                             | Month: 06 v Day: 25 v Time: 12 v 00 v                                                                       |
| То:                               | Month: 12 v Day: 25 v Time: 12 v 00 v                                                                       |
| From:                             | Month: 06 $\checkmark$ Week: 2nd $\checkmark$ Day: Tue $\checkmark$ Time: 12 $\checkmark$ : 00 $\checkmark$ |
| To:                               | Month: 12 V Week: 3rd V Day: Wed V Time: 12 V: 00 V                                                         |
| Daylight Saving Offset:           | +60 V Minutes                                                                                               |
| Set Date and Time:                | Auto O Manual                                                                                               |
| NTP Server:                       | time.nist.gov                                                                                               |
| Enter Date and Time:              | 23 hours 21 min 59 sec                                                                                      |
|                                   | 1 month 12 day 2016 year                                                                                    |

ステップ11:前のステップで*[Auto]を選択*した場合は、完全修飾NTPサーバ名またはIPアド レスを入力します。

| Time                              |                                                                                                    |
|-----------------------------------|----------------------------------------------------------------------------------------------------|
| Current Time:                     | 2016-01-12, 23:21:59                                                                                        |
| Modification time:                | 2016-01-12, 23:21:59                                                                                        |
| Time Zone:                        | Pacific Time (US & Canada) (GMT-8:00)                                                                       |
| Adjust for Daylight Savings Time: |                                                                                                    |
| Daylight Saving Mode:             | ● By date ○ Recurring                                                                                       |
| From:                             | Month: 06 $\checkmark$ Day: 25 $\checkmark$ Time: 12 $\checkmark$ 00 $\checkmark$                           |
| То:                               | Month: 12 $\checkmark$ Day: 25 $\checkmark$ Time: 12 $\checkmark$ 00 $\checkmark$                           |
| From:                             | Month: 06 $\checkmark$ Week: 2nd $\checkmark$ Day: Tue $\checkmark$ Time: 12 $\checkmark$ : 00 $\checkmark$ |
| То:                               | Month: 12 $\checkmark$ Week: 3rd $\checkmark$ Day: Wed $\checkmark$ Time: 12 $\checkmark$ : 00 $\checkmark$ |
| Daylight Saving Offset:           | +60 V Minutes                                                                                               |
| Set Date and Time:                | ● Auto 〇 Manual                                                                                             |
| NTP Server:                       | time.nist.gov                                                                                               |
| Enter Date and Time:              | 23 hours 21 min 59 sec                                                                                      |
|                                   | 1 month 12 day 2016 year                                                                                    |

ステップ12:ステップ10で「手動」を選択した場合は、「日付と時刻の入力」フィールド に、時間、最小、秒の各フィールドに目的の値を入力して時刻を設定します。月、日、年の 各フィールドでも同じことを行います。

| lime                              |                                                                                                    |
|-----------------------------------|----------------------------------------------------------------------------------------------------|
| Current Time:                     | 2016-01-12, 23:21:59                                                                                        |
| Modification time:                | 2016-01-12, 23:21:59                                                                                        |
| Time Zone:                        | Pacific Time (US & Canada) (GMT-8:00)                                                                       |
| Adjust for Daylight Savings Time: |                                                                                                    |
| Daylight Saving Mode:             | ● By date ○ Recurring                                                                                       |
| From:                             | Month: 06 $\checkmark$ Day: 25 $\checkmark$ Time: 12 $\checkmark$ 00 $\checkmark$                           |
| То:                               | Month: 12 $\checkmark$ Day: 25 $\checkmark$ Time: 12 $\checkmark$ 00 $\checkmark$                           |
| From:                             | Month: 06 $\checkmark$ Week: 2nd $\checkmark$ Day: Tue $\checkmark$ Time: 12 $\checkmark$ : 00 $\checkmark$ |
| То:                               | Month: 12 $\checkmark$ Week: 3rd $\checkmark$ Day: Wed $\checkmark$ Time: 12 $\checkmark$ : 00 $\checkmark$ |
| Daylight Saving Offset:           | +60 V Minutes                                                                                               |
| Set Date and Time:                | ● Auto ○ Manual                                                                                             |
| NTP Server:                       | time.nist.gov                                                                                               |
| Enter Date and Time:              | 23 hours 21 min 59 sec                                                                                      |
|                                   | 1 month 12 day 2016 year                                                                                    |

ステップ13:[**Save**]をクリ**ック**して、設定を保存します。

|   | Time                              |                                                                                         |
|---|-----------------------------------|-----------------------------------------------------------------------------------------|
|   | Current Time:                     | 2016-01-12, 23:21:59                                                                    |
|   | Modification time:                | 2016-01-12, 23:21:59                                                                    |
|   | Time Zone:                        | Pacific Time (US & Canada) (GMT-8:00)                                                   |
|   | Adjust for Daylight Savings Time: |                                                                                         |
|   | Daylight Saving Mode:             | ● By date ○ Recurring                                                                   |
|   | From:                             | Month: 06 $\checkmark$ Day: 25 $\checkmark$ Time: 12 $\checkmark$ 00 $\checkmark$       |
|   | To:                               | Month: 12 $\checkmark$ Day: 25 $\checkmark$ Time: 12 $\checkmark$ 00 $\checkmark$       |
|   | From:                             | Month: 06 $ \sim $ Week: 2nd $ \sim $ Day: Tue $ \sim $ Time: 12 $ \sim $ : 00 $ \sim $ |
|   | To:                               | Month: 12 $$ Week: 3rd $$ Day: Wed $$ Time: 12 $$ : 00 $$                               |
|   | Daylight Saving Offset:           | +60 V Minutes                                                                           |
|   | Set Date and Time:                | Auto      Manual                                                                        |
|   | NTP Server:                       | time.nist.gov                                                                           |
|   | Enter Date and Time:              | 23 hours 21 min 59 sec                                                                  |
|   |                                   | 1 month 12 day 2016 year                                                                |
|   | $\frown$                          |                                                                                         |
| ( | Save Cancel                       |                                                                                         |
|   |                                   |                                                                                         |

# 結論

これで、RV32x VPNルータシリーズの手動および自動の時刻と日付の設定の手順が正しく 学習されました。

RV320およびRV325ルータの詳細については、次のビデオをご覧ください。

RV320およびRV325ルータのクイックセットアップ

RV320およびRV325ルータ基本設定チュートリアル